# Accessing the Internet On-Campus

Last modified September 30, 2021

### How to set Authenticated LAN Port

### (For Windows 10)

#### Introduction

Please follow the below steps to set up for **Authenticated LAN Port** system provided by information science and technology center. It needs for initial setting.

#### Procedure to Set up

- 1. Make sure the LAN cable is not connected.
- 2. Click [Start] menu and scroll down to find [Windows system tool] folder.
- 3. Click [Control panel]

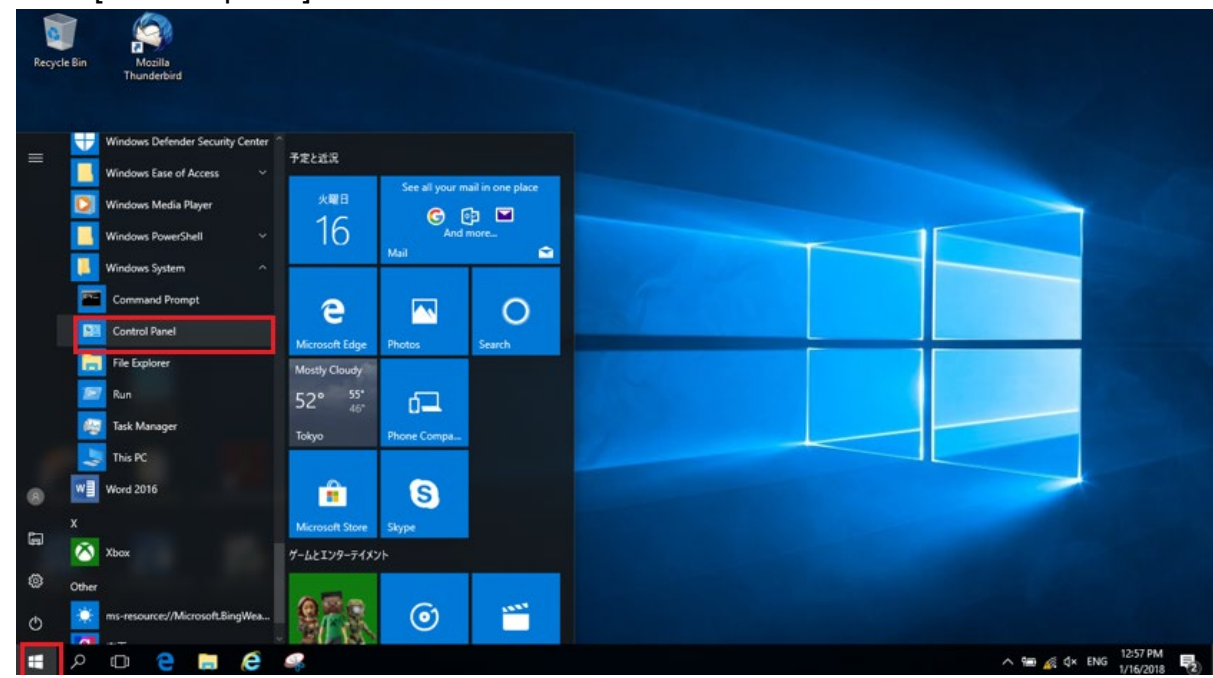

4. Click [System & Security].

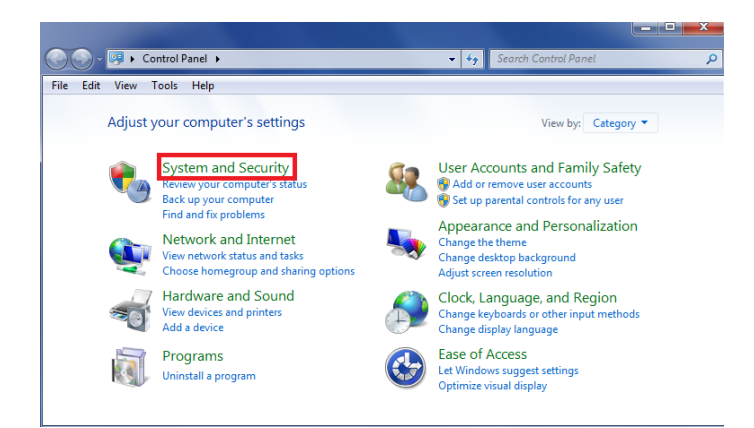

5. Click [Administrative Tools].

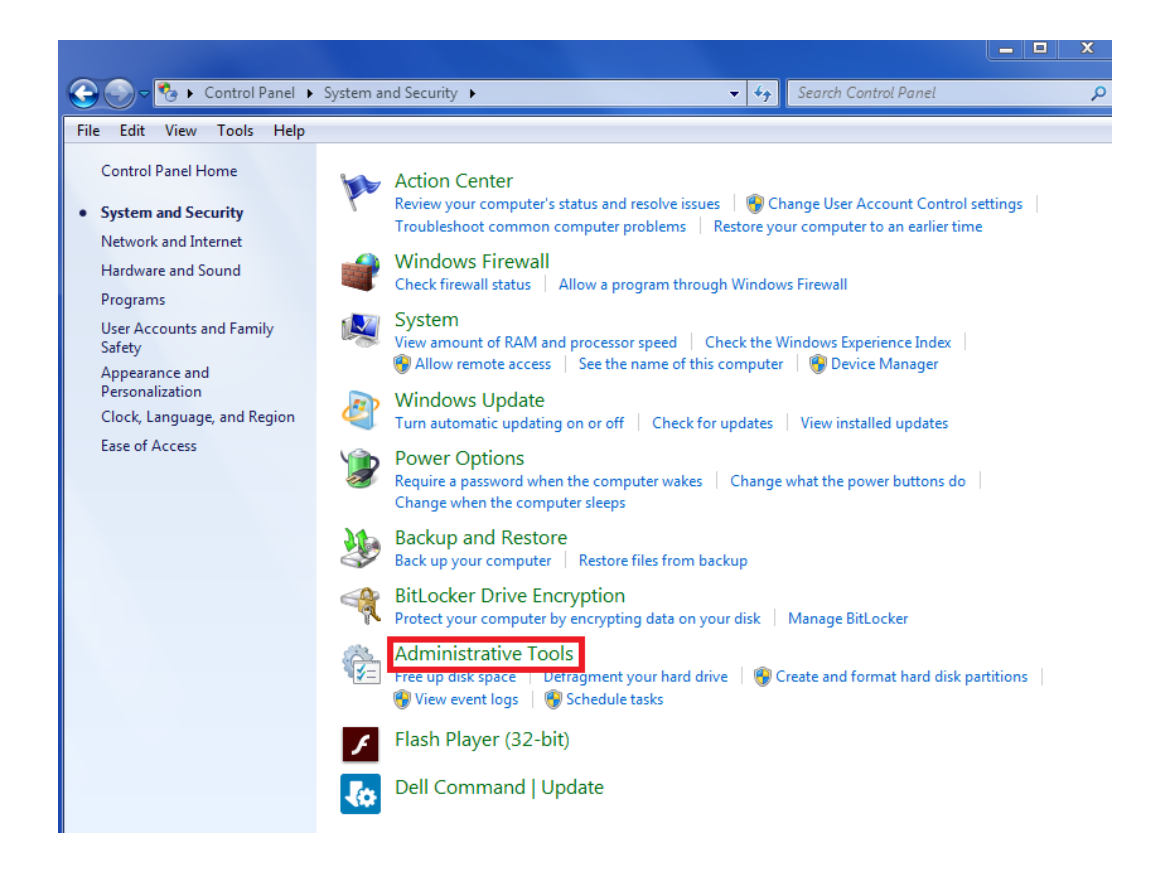

6. Double click [Services]

| 🕤 🕞 🗸 😨 « System a   | nd Security 🕨 Administrative Tools        | ▼ <del>\$</del> Sear | rch Administrative Tools | Q     |
|----------------------|-------------------------------------------|----------------------|--------------------------|-------|
| File Edit View Tools | Help                                      |                      |                          |       |
| Organize 🔻 🛛 Burn    |                                           |                      | 8==                      | • 🔳 🔞 |
| 🔶 Favorites          | Name                                      | Date modified        | Туре                     | Size  |
| \rm Downloads        | 🔊 Component Services                      | 2009/07/14 13:57     | Shortcut                 | 2 KB  |
| 📃 Recent Places      | 🛃 Computer Management                     | 2009/07/14 13:54     | Shortcut                 | 2 KB  |
| Oreative Cloud Files | 🋐 Data Sources (ODBC)                     | 2009/07/14 13:53     | Shortcut                 | 2 KB  |
| 🧮 Desktop            | 🛃 Event Viewer                            | 2009/07/14 13:54     | Shortcut                 | 2 KB  |
|                      | 🔝 iSCSI Initiator                         | 2009/07/14 13:54     | Shortcut                 | 2 KB  |
| 🥽 Libraries          | 🔁 Local Security Policy                   | 2011/02/11 1:48      | Shortcut                 | 2 KB  |
| Documents            | Performance Monitor                       | 2009/07/14 13:53     | Shortcut                 | 2 KB  |
| 👌 Music              | 🕞 Print Management                        | 2011/02/11 1:48      | Shortcut                 | 2 KB  |
| Pictures             | Services                                  | 2009/07/14 13:54     | Shortcut                 | 2 KB  |
| 🛃 Videos             | System Configuration                      | 2009/07/14 13:53     | Shortcut                 | 2 KB  |
|                      | 🔊 Task Scheduler                          | 2009/07/14 13:54     | Shortcut                 | 2 KB  |
| 👰 Computer           | 🞓 Windows Firewall with Advanced Security | 2009/07/14 13:54     | Shortcut                 | 2 KB  |
| 🏭 OS (C:)            | 📷 Windows Memory Diagnostic               | 2009/07/14 13:53     | Shortcut                 | 2 KB  |
|                      | 😹 Windows PowerShell Modules              | 2009/07/14 14:32     | Shortcut                 | 3 KB  |
| 👊 Network            |                                           |                      |                          |       |

7. Select [Standard] tag and Scroll down and Right click [Wired Auto config] and then select [properties]

| Services (Local) | Name                | Description   | Status  | Startup Type | Log On   | As        |  |
|------------------|---------------------|---------------|---------|--------------|----------|-----------|--|
|                  | G Windows Firewall  | Windows Fi    | Started | Automatic    | Local Se | ervice    |  |
|                  | G Windows Font Ca   | Optimizes p   | Started | Automatic    | Local Se | ervice    |  |
|                  | 🔍 Windows Image A   | Provides im   | Started | Automatic    | Local Se | ervice    |  |
|                  | G Windows Installer | Adds, modi    |         | Manual       | Local Sy | yste      |  |
|                  | G Windows Live Fa   | This service  |         | Manual       | Local Sy | yste      |  |
|                  | G Windows Live ID S | Enables Win   | Started | Automatic    | Local Sy | ste       |  |
|                  | 🖓 Windows Manage    | Provides a c  | Started | Automatic    | Local Sy | yste      |  |
|                  | Q Windows Media C   | Windows M     |         | Manual       | Network  | k S       |  |
|                  | G Windows Media C   | Starts and st |         | Manual       | Network  | k S       |  |
|                  | G Windows Media P   | Shares Win    |         | Manual       | Network  | k S       |  |
|                  | Windows Module      | Enables inst  |         | Manual       | Local Sy | yste      |  |
|                  | Windows Presenta    | Optimizes p   | Started | Manual       | Local Se | ervice    |  |
|                  | Q Windows Remote    | Windows R     |         | Manual       | Network  | k S       |  |
|                  | G Windows Search    | Provides co   | Started | Automatic (D | Local Sy | yste      |  |
|                  | G Windows Time      | Maintains d   |         | Manual       | Local Se | ervice    |  |
|                  | G Windows Update    | Enables the   | Started | Automatic (D | Local Sy | yste      |  |
|                  | WinHTTP Web Pr      | WinHTTP i     | Started | Manual       | Local Se | envice    |  |
|                  | C Wired AutoConfig  | The Wired     | Started | Automatic    | Loca     |           |  |
|                  | WLAN AutoConing     | The WLANS     |         | Manual       | LOCA     |           |  |
|                  | WMI Performance     | Provides pe   |         | Manual       | Loca     | Stop      |  |
|                  | G Workstation       | Creates and   | Started | Automatic    | Netv     | Pause     |  |
|                  | G WVPCR             | Wave Toolk    |         | Automatic    | Loca     | Resume    |  |
|                  | 🔍 WWAN AutoConfig   | This service  |         | Manual       | Loca     | Restart   |  |
|                  | Extended Standard / |               |         |              | 10       |           |  |
|                  |                     |               |         |              |          | All Tasks |  |
|                  |                     |               |         |              |          |           |  |

 Select [General] tag Change [startup type] to [Automatic] Check Service status is [Stopped] Click [Start] button

| /ired AutoConfig Properties (Local Computer)                                                  |                       |     |  |  |
|-----------------------------------------------------------------------------------------------|-----------------------|-----|--|--|
| General Log On                                                                                | Recovery Dependencies |     |  |  |
| Service name: dot3svc                                                                         |                       |     |  |  |
| Display name: Wired AutoConfig                                                                |                       |     |  |  |
| Description: The Wired AutoConfig (DOT3SVC) service is responsible for performing IEEE 802.1X |                       |     |  |  |
| Path to executable:<br>C:¥Windows¥system32¥svchost.exe +k LocalSystemNetworkRestricted        |                       |     |  |  |
| Startup type:                                                                                 | Automatic             | •   |  |  |
| Help me configure service startup options.                                                    |                       |     |  |  |
| Service status: Stopped                                                                       |                       |     |  |  |
| Start                                                                                         | Stop Pause Resume     |     |  |  |
| You can specify the start parameters that apply when you start the service<br>from here.      |                       |     |  |  |
| Start parameters:                                                                             |                       |     |  |  |
|                                                                                               | OK Cancel Ap          | ply |  |  |

 Make sure that [Service status] is "started" Check [Stop] button is active Click [Apply]

| Wired AutoConfig Properties (Local Computer)                                                  |                       |     |  |  |
|-----------------------------------------------------------------------------------------------|-----------------------|-----|--|--|
| General Log On                                                                                | Recovery Dependencies |     |  |  |
| Service name:                                                                                 | dot3svc               |     |  |  |
| Display name:                                                                                 | Wired AutoConfig      |     |  |  |
| Description: The Wired AutoConfig (DOT3SVC) service is responsible for performing IEEE 802.1X |                       |     |  |  |
| Path to executable:<br>C:¥Windows¥system32¥svchost.exe -k LocalSystemNetworkRestricted        |                       |     |  |  |
| Startup type:                                                                                 | Automatic             | -   |  |  |
| Help me configure service startup options.                                                    |                       |     |  |  |
| Service status: Started                                                                       |                       |     |  |  |
| Start Stop Pause Resume                                                                       |                       |     |  |  |
| You can specify the start parameters that apply when you start the service from here.         |                       |     |  |  |
| Start parameters:                                                                             |                       |     |  |  |
|                                                                                               |                       |     |  |  |
|                                                                                               | OK Cancel Ap          | ply |  |  |

- 10. Close [Wired AutoConfid Properties]
- 11. Click [Start] menu and scroll down to find [Windows system tool] folder. Click [Control panel]

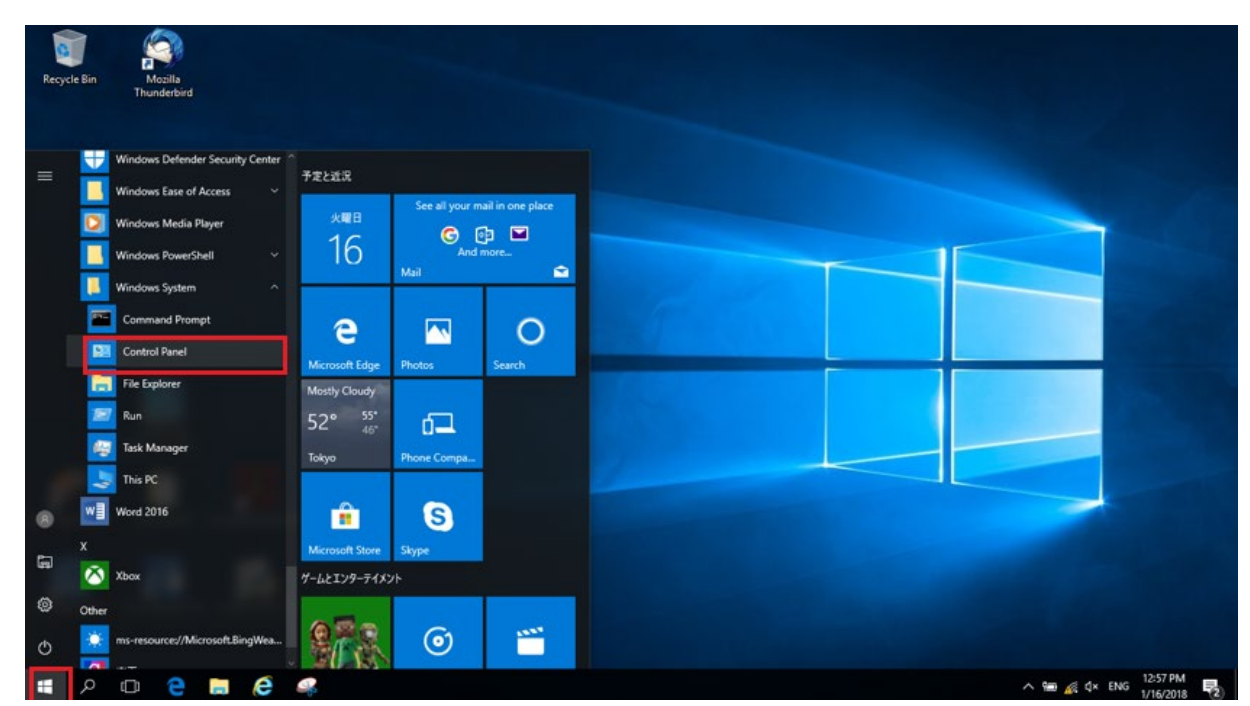

12. Click [Network and Internet]

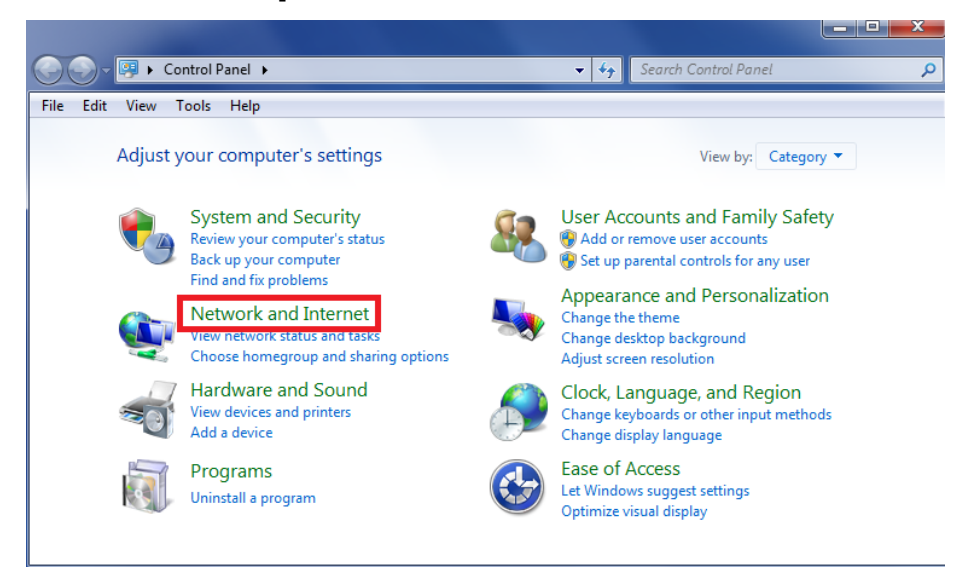

13. Click [Network and Sharing Center]

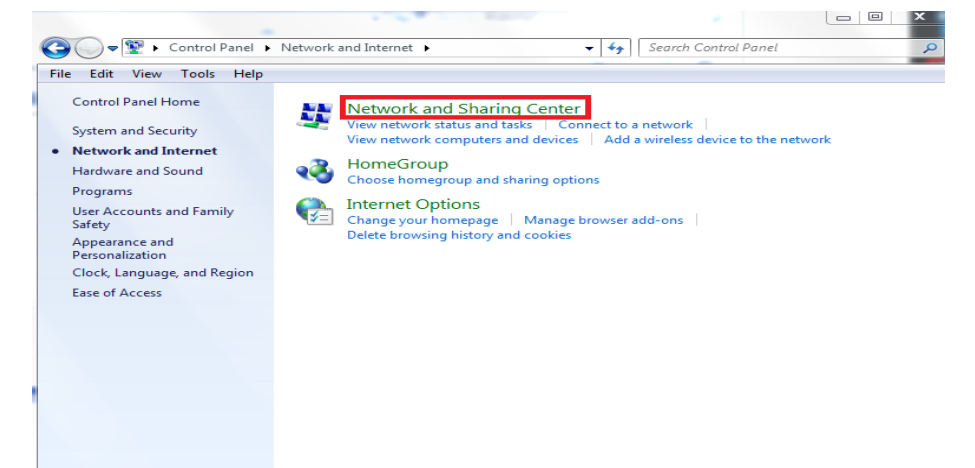

14. Click [Change adapter settings]

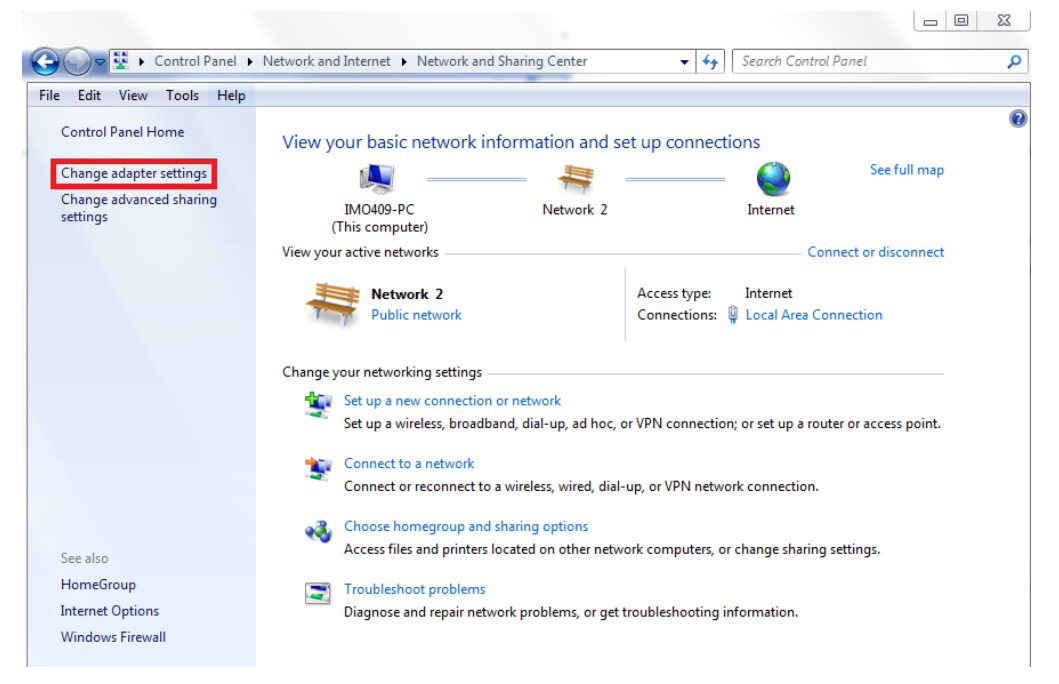

15. Select [Local Area Connection] or [Ethernet] and right click choose [Properties]

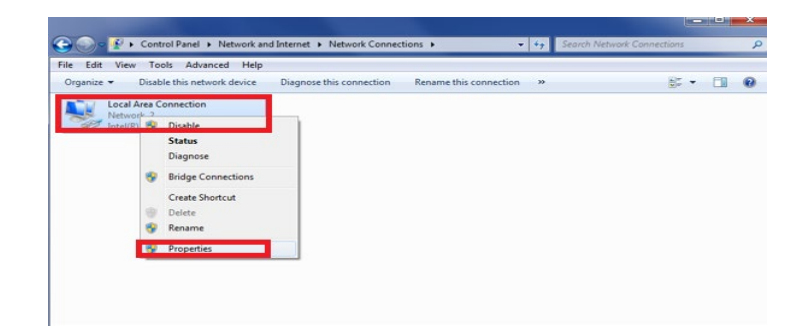

16. Click [Authentication] tag

If you cannot see [Authentication] tag, go back to Step 1 and do the process again

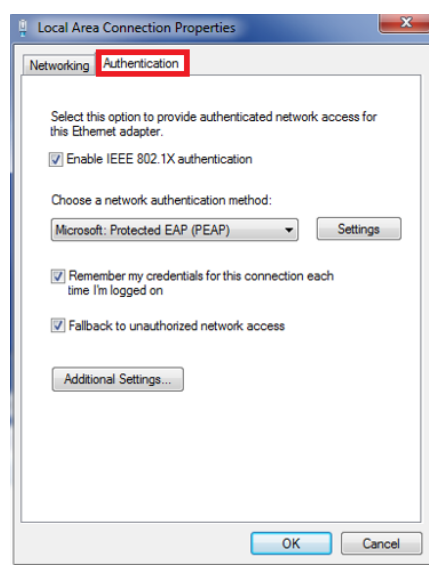

Check [Enable IEEE802.1X authentication]
 Select [Microsoft: Protected EAP (PEAP)]
 Check [Fallback to unauthorized network access]

| 🖞 Local Area Connection Properties                                                                                                    |
|----------------------------------------------------------------------------------------------------|
| Networking Authentication                                                                                                    |
| Select this option to provide authenticated network access for<br>this Ethemet adapter.   Enable IEEE 802.1X authentication  Choose a network authentication method:  Microsoft: Protected EAP (PEAP)   Remember my credentials for this connection each |
| time i'm logged on                                                                                                    |
| Additional Settings                                                                                                    |
| OK Cancel                                                                                                    |

#### 18. Click [Settings]

| 🖞 Local Area Connection Properties                                                                                           | X    |  |  |  |
|----------------------------------------------------------------------------------------------------|------|--|--|--|
| Networking Authentication                                                                                                    |      |  |  |  |
| Select this option to provide authenticated network access for<br>this Ethemet adapter.<br>Enable IEEE 802.1X authentication |      |  |  |  |
| Choose a network authentication method:                                                                                      |      |  |  |  |
| Microsoft: Protected EAP (PEAP)                                                                                              |      |  |  |  |
| Remember my credentials for this connection each time I'm logged on                                                          |      |  |  |  |
| Fallback to unauthorized network access                                                                                      |      |  |  |  |
| Additional Settings                                                                                                    |      |  |  |  |
|                                                                                                    |      |  |  |  |
|                                                                                                    |      |  |  |  |
|                                                                                                    |      |  |  |  |
| OK Car                                                                                                    | ncel |  |  |  |

19. Uncheck [Validate server certificate] Select [Secured password (EAP-MSCHAPV2)]

| Protected EAP Properties                                                                                                    | X    |
|----------------------------------------------------------------------------------------------------|------|
| When connecting:<br>Validate server certificate                                                                                                    |      |
| Trusted Root Certification Authorities:                                                                                                    |      |
| AC Raiz Certicámara S.A.     AC RAIZ DNIE     AC RAIZ FNMT-RCM     ACEDICOM Root     ACNLB                                                                                                    |      |
| CA Calis Authentication CA G1  Calis Authentication CA G1  Do not prompt user to authorize new servers or trusted                                                                                                    | -    |
| Select Authentication Method:                                                                                                    |      |
| Secured password (EAP-MSCHAP v2) Configu<br>Configured Configured Co | ure  |
| Disconnect if server does not present cryptobinding TLV     Enable Identity Privacy     OK Car                                                                                                    | ncel |

20. Click [Configure...]

| tected EAP Properties                                                                                                    | ×           |
|----------------------------------------------------------------------------------------------------|-------------|
| /hen connecting:                                                                                                    |             |
| Validate server certificate                                                                                                    |             |
| Connect to these servers:                                                                                                    |             |
|                                                                                                    |             |
| Trusted Root Certification Authorities:                                                                                                    |             |
| AAA Certificate Services                                                                                                    | <u>^</u>    |
| AC Raíz Certicámara S.A.                                                                                                    |             |
| AC RAIZ DNIE                                                                                                    |             |
| AC RAIZ FNMT-RCM                                                                                                    |             |
| ACEDICOM ROOT                                                                                                    |             |
| ACINED                                                                                                    |             |
| Actalis Authentication CA G1                                                                                                    | -           |
| Actalis Authentication CA G1     G1     On ot prompt user to authorize new servers or to                                                                                                    | ▼<br>rusted |
| Actalis Authentication CA G1  Actalis Authentication CA G1  Tri Do not prompt user to authorize new servers or to certification authorities.  elect Authentication Method:                                                                                                    | rusted      |
| Actalis Authentication CA G1     G1     On ont prompt user to authorize new servers or to certification authorities. elect Authentication Method: Secured password (EAP-MSCHAP v2)                                                                                                    | rusted      |
| Actalis Authentication CA G1  Actalis Authentication CA G1  Cont prompt user to authorize new servers or th certification authorities.  Elect Authentication Method: Secured password (EAP-MSCHAP v2)  Tenable Fast Reconnect                                                              | rusted      |
| Actalis Authentication CA G1     Actalis Authentication CA G1     On ont prompt user to authorize new servers or to     certification authorities. elect Authentication Method: Secured password (EAP-MSCHAP v2)     Fable Fast Reconnect Enforce Network Access Protection                | vusted      |
| Actalis Authentication CA G1  Actalis Authentication CA G1  Cartification authorities.  Actalis Authentication Method:  Secured password (EAP-MSCHAP v2)  Finable Fast Reconnect  Disconnect if server does not present cryptobinding                                                      | Configure   |
| Actalis Authentication CA G1  Actalis Authentication CA G1  Certification authorities.  Actual assword (EAP-MSCHAP v2)  Enable Fast Reconnect Enforce Network Access Protection Disconnect if server does not present cryptobinding Enable Identity Privacy                                | TLV         |
| Actalis Authentication CA G1  Actalis Authentication CA G1  Cartification authorities.  elect Authentication Method: Secured password (EAP-MSCHAP v2)  Enable Fast Reconnect Enforce Network Access Protection Disconnect if server does not present cryptobinding Enable Identity Privacy | Configure   |

21. Uncheck [Automatically use my Windows logon name and password(and domain if any)

Click [OK]

| EAR | P MSCHAPv2 Properties                                                     |
|-----|---------------------------------------------------------------------------|
| v   | When connecting:                                                          |
|     | Automatically use my Windows logon name and password (and domain if any). |
|     | OK Cancel                                                                 |

22. Click [OK]

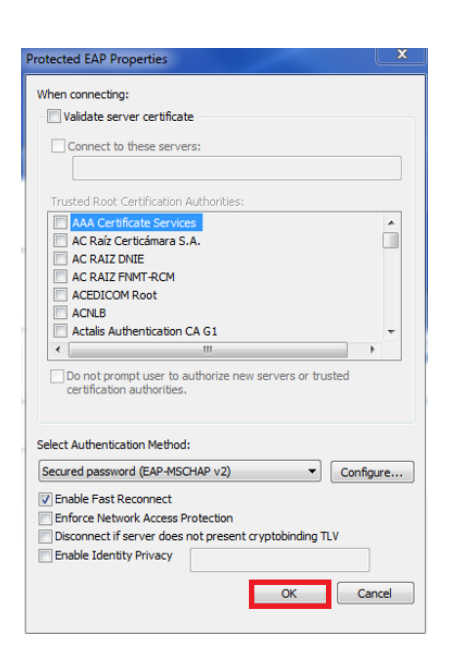

23. Click [Additional Settings]

| 🕴 Local Area Connection Properties                                                   |  |  |  |  |
|--------------------------------------------------------------------------------------|--|--|--|--|
| Networking Authentication                                                            |  |  |  |  |
| Select this option to provide authenticated network access for this Ethemet adapter. |  |  |  |  |
| Choose a network authentication method:                                              |  |  |  |  |
| Microsoft: Protected EAP (PEAP)                                                      |  |  |  |  |
| Remember my credentials for this connection each time I'm logged on                  |  |  |  |  |
| Fallback to unauthorized network access                                              |  |  |  |  |
| Additional Settings                                                                  |  |  |  |  |
|                                                                                      |  |  |  |  |
|                                                                                      |  |  |  |  |
|                                                                                      |  |  |  |  |
| OK Cancel                                                                            |  |  |  |  |

24. Click [Specify authentication mode] Select [User authentication] Uncheck [Enable sign on for this network] Click [OK]

| Advanced settings                                                           |
|-----------------------------------------------------------------------------|
| 802. 1X settings                                                            |
| Specify authentication mode                                                 |
| User authentication    Save credentials                                     |
| Delete credentials for all users                                            |
| Enable single sign on for this network                                      |
| Perform immediately before user logon                                       |
| Perform immediately after user logon                                        |
| Maximum delay (seconds):                                                    |
| Allow additional dialogs to be displayed during single<br>sign on           |
| This network uses separate virtual LANs for machine and user authentication |
|                                                                             |
|                                                                             |
|                                                                             |
|                                                                             |
|                                                                             |
| OK                                                                          |

25. Close [Advanced settings]

## How to connect to the Internet

- 1. Connect LAN cable to your PC
- 2. Enter [network ID] and [password] Click [OK]

| Windows セキュリティ<br>サインイン | ×     |
|-------------------------|-------|
| ユーザー名                   |       |
| パスワード                   |       |
| ОК                      | キャンセル |